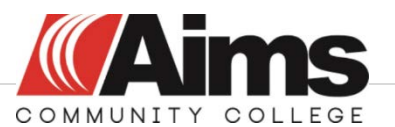

#### Module2C: Degree Works (DW)

Degree Works is a degree audit software that provides Aims Community College with tools to assist advisors with their student's graduation goals in mind. Students can use Degree Works to help create the perfect schedule and graduate in a timely manner.

Degree Works Benefits:

| For Students                                      |                                            |                                                        |
|---------------------------------------------------|--------------------------------------------|--------------------------------------------------------|
| Real-time advice                                  | More personalized advising                 | Improved completion<br>rates and time to<br>graduation |
| Interactive "What If?"<br>scenario planning       | Improved retention<br>and graduation rates | Robust analytical and decision support tools           |
| More transparent<br>course and credit<br>transfer | More transparent transfer articulation     |                                                        |
| Easy access to related services and advice        | Clear and consistent degree plans          |                                                        |
|                                                   | More timely degree certification           |                                                        |

\* <u>https://www.ellucian.com/Solution-Sheets/Ellucian-Degree-Works/</u>

# How To: Log In

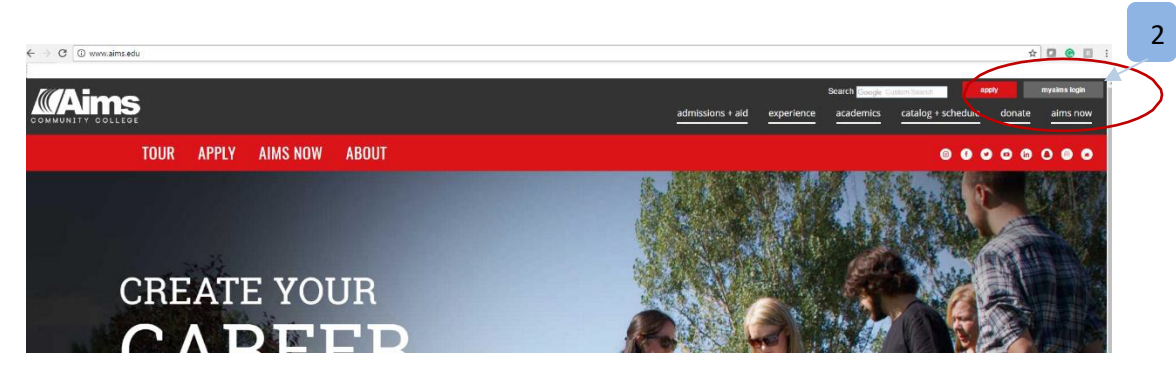

Step 1: Open a browser: Type <u>www.aims.edu</u> into the address bar.

Step 2: Click on the MyAims login.

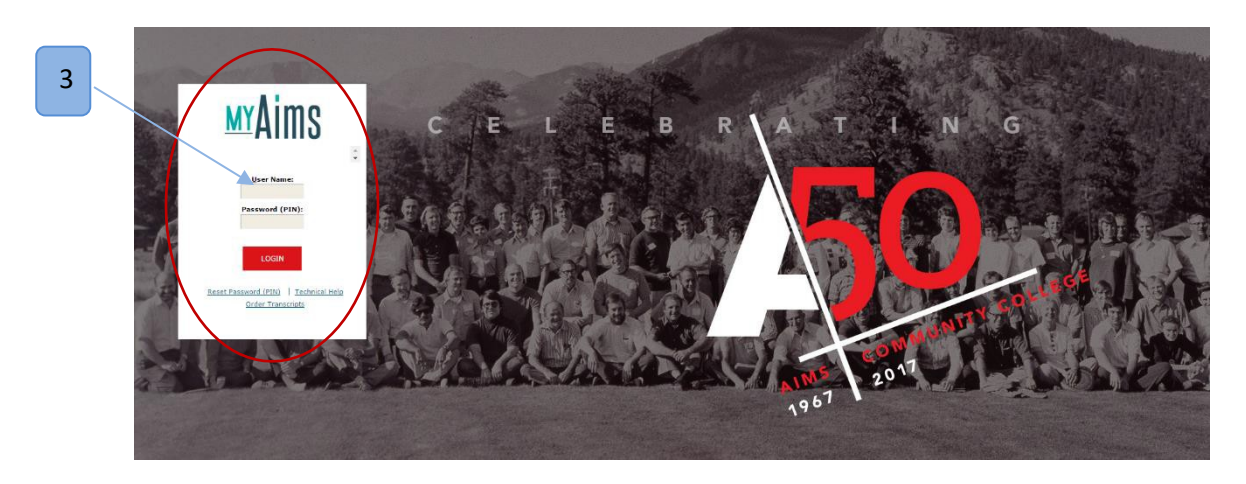

Step 3: Using your Aims user ID and password log into MyAims.

How To: Access Degree Works

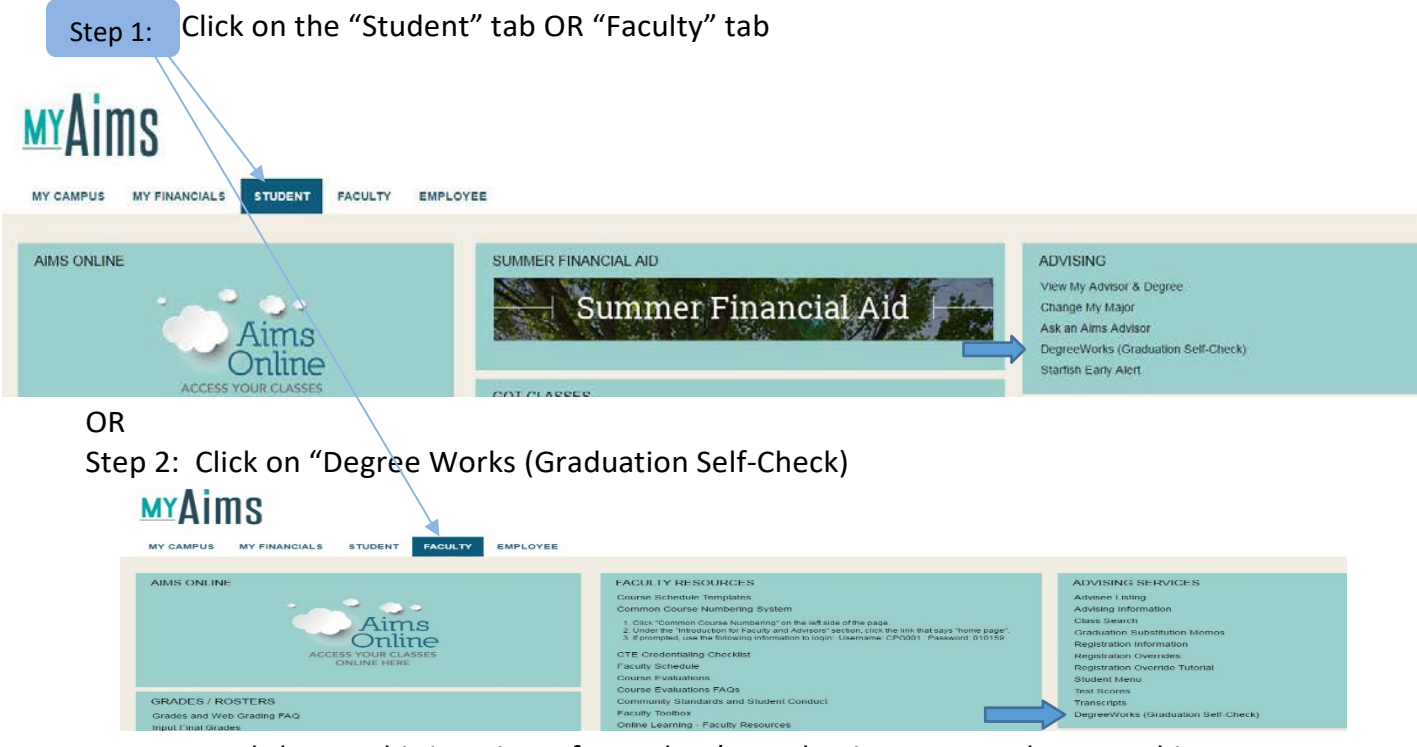

Degree Worksheet - This is a view of a student's academic progress, demographics, advising PIN, certificate/degrees awarded, degree declare/major, classification, cumulative GPA, academic standing, Satisfactory Academic Progress (SAP) status/FA, and holds. This allows users to determine which requirements for the degree are met or in progress and a whole lot more.

# Section 1: Student Search

If you do not have a student's Aims ID number (A#) you may search for the student by name using the "Find" button. The pop-up window will provide you with the following options to find a student.

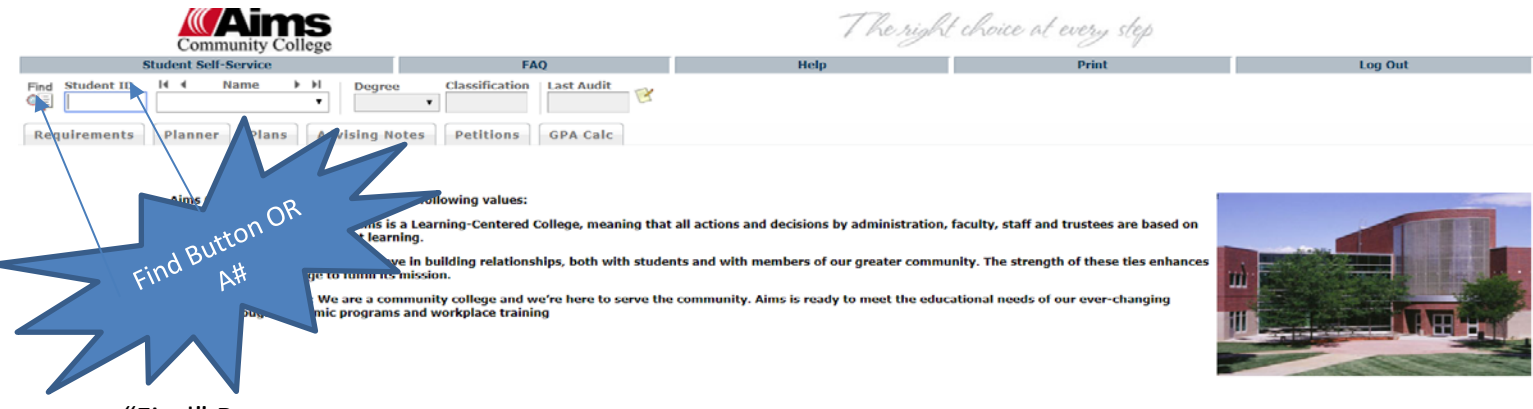

"Find" Button

A new window will open and you will be able to put in some identifying information.

|                                                   | Endeldin Breghee fromb                           | DWAINS TING Students - Oc | Jogie ellionie                         |   |
|---------------------------------------------------|--------------------------------------------------|---------------------------|----------------------------------------|---|
| Secure https://prodaux                            | .aims.edu:7015/DWAIMS_DashboardServle            | t/dashboard               |                                        |   |
| Find Stu                                          | idents Student ID First Nam                      | e Last Name<br>Aardv      |                                        |   |
| Degree                                            |                                                  | Program                   |                                        |   |
| All Degree Codes                                  | •                                                | All Program Codes         | 3                                      | • |
| Classification                                    |                                                  | Student Type              |                                        |   |
| All Classification Codes                          | •                                                | All Student Type (        | Codes                                  | • |
| Academic Year                                     |                                                  |                           |                                        |   |
| All / ademic Year values                          | •                                                | ,                         |                                        |   |
|                                                   | Chosen Repeatable Search                         | Criteria                  |                                        |   |
|                                                   |                                                  |                           |                                        |   |
|                                                   |                                                  |                           | Remove                                 |   |
|                                                   |                                                  |                           | -                                      |   |
| o. de-                                            |                                                  |                           |                                        |   |
| denta                                             |                                                  |                           |                                        |   |
| + Stude wors                                      |                                                  |                           |                                        |   |
| ect other                                         |                                                  |                           |                                        |   |
| celect                                            |                                                  |                           |                                        |   |
| 50                                                |                                                  |                           |                                        |   |
|                                                   |                                                  |                           |                                        |   |
|                                                   |                                                  |                           |                                        |   |
|                                                   |                                                  |                           |                                        |   |
|                                                   |                                                  |                           |                                        |   |
|                                                   |                                                  |                           |                                        |   |
| turients Found: 2                                 | Name                                             | Degree                    | Classification                         | _ |
| tudents Found: 2                                  | Name 🔺                                           | Degree                    | Classification                         | - |
| tudents Found: 2<br>ID<br>A00263101               | Name A<br>Aardvark, Arthur                       | Degree<br>AGS             | Classification<br>Freshman             | - |
| turients Found: 2<br>ID<br>A00263101<br>A00332218 | Name ▲<br>Aardvark, Arthur<br>Aardvark, Artianna | Degree<br>AGS<br>AGS      | Classification<br>Freshman<br>Freshman |   |
| tudents Found: 2<br>ID<br>A00263101<br>A00332218  | Name A<br>Aardvark, Arthur<br>Aardvark, Artianna | Degree<br>AGS<br>AGS      | Classification<br>Freshman<br>Freshman |   |

\*\*\*Best to use First and Last Name information, but if you have a specific caseload (ex: Business Tech AAS) you could search from that list of degree/program declared students and select your student to work with from there.

Be sure to only select your student you will be working with and deselecting all others. Once you have unchecked and checked the student you will be working with click "OK."

# Section 2: Student Demographic Information

Now you've selected a student be sure to confirm you're working with the right student. This is a great opportunity to ask the student, "What do you plan to study?" This is an opportunity to verify the student's academic goals match what we have in the system. If not, you will want to direct the student to complete a "Change of Information" form or have the complete "Change My Major" in MyAims. *Please note: Any changes to major occur after drop will be effective for next term.* 

| Community Col                                                                                | S                                       | Verification Spots                                                                | The right choice                            | at every step                                                |
|----------------------------------------------------------------------------------------------|-----------------------------------------|-----------------------------------------------------------------------------------|---------------------------------------------|--------------------------------------------------------------|
| Find Student ID H Name H<br>A00263101 Aardvark, Arthur                                       | Degree Classification<br>AGS • Freshman | Last Audit<br>Today                                                               | ne.p                                        | Print                                                        |
| Requirements     Planner     Plans     A       Worksheets     Format:     Student View     Y | dy/sing Notes Petitions View Save as PD | GPA Calc  Process New  Include in-progress classes  Include preregistered classes | <u>Class History</u>                        |                                                              |
| Look Ahead Student View AA69D                                                                | 1M/FM ac of 02/02/2019 at 12:12         |                                                                                   | DWAIMS                                      |                                                              |
| Student                                                                                      | Aardvark, Arthur                        |                                                                                   | Degree                                      | Associate of General Studies                                 |
| ID                                                                                           | A00263101                               |                                                                                   | Major                                       | Exploring Career & Technical                                 |
| Gender                                                                                       | Male 118                                |                                                                                   | Classification<br>Overall Undergraduate GPA | Freshman<br>0.000                                            |
| Advisor                                                                                      |                                         |                                                                                   | Academic Standing                           | No Standing                                                  |
| Alternate PIN                                                                                |                                         |                                                                                   | SAP Status - Financial Aid                  |                                                              |
| Aims Programs Award                                                                          | ed                                      |                                                                                   | Registration Holds                          | Returned Mail (A&R Office)<br>No Reg - see Studn Succes Cntr |
|                                                                                              |                                         |                                                                                   |                                             |                                                              |

**Please note**: The "Degree" pull down can be used to confirm if the student is declared in two different degree/majors.

In these locations one could verify that a student has a PIN (registration hold) that will prevent them from making any registration additions/changes. Under "Registration Holds" this will give a brief description of a hold(s) that the student may have that they will need to take care of prior making any additions/changes to registration. Both areas may require a visit with an Academic Advisor.

This is where you will see any previous degrees from Aims awarded. Please note: A student **CANNOT** be awarded two Associates of Arts (AA) or two Associates of Science (AS) degrees. However, a student can obtain an AA and AS degree.

# **Section 3: Degree Progress**

Monitors student academic process through each completed area.

|              |     | Degree Progress |
|--------------|-----|-----------------|
| Requirements | 17% |                 |

## **Section 4: Degree Declared**

If a student is declared in a State Articulation Agreement, it is important to check the Colorado Department of Higher Educations (CDHE) website for the most up-to-date update/changes that may have taken place. *CDHE Transfer Guides:* 

https://highered.colorado.gov/academics/transfers/TransferDegrees.html

| Associate of Science                                      |               |                                                                                                    |                                                              |                                                     | Academic Year: 2016-2017<br>GPA: 2.571                |  |
|-----------------------------------------------------------|---------------|----------------------------------------------------------------------------------------------------|--------------------------------------------------------------|-----------------------------------------------------|-------------------------------------------------------|--|
| AS Degree Requirements                                    | Still Needed: | See AS Degree Requirements section                                                                                                    |                                                              |                                                     |                                                       |  |
| AS Degree Requirements                                    |               |                                                                                                    |                                                              |                                                     | Credits Required: 60                                  |  |
| Minimum 60 Credit Requirement                             | Still Needed: | A minimum of 60 credits are required for an AS degree. You currently have 20<br>education and major rules may require that you complete more than the mini                                                                                                    | ) credits completed<br>mum of 60 total cr                    | l and/or in-pr<br>edits.                            | ogress. However, your general                         |  |
| Minimum 15 Credits at Aims College                        |               |                                                                                                    |                                                              |                                                     |                                                       |  |
| Minimum 2.000 GPA Requirement Satisfied                   |               |                                                                                                    |                                                              |                                                     |                                                       |  |
| General Education Requirements                            | Still Needed: | See General Education Requirements (AS) section                                                                                                    |                                                              |                                                     |                                                       |  |
| Elective Requirements                                     | Still Needed: | See Liberal Arts Major AS section                                                                                                    |                                                              |                                                     |                                                       |  |
| Graduation Application this Declared Program Not Found    | Still Needed: | You need to apply to graduate during the term PRIOR to your planned graduation term. Click here for deadlines and to start the graduation application.                                                                                                    |                                                              |                                                     |                                                       |  |
| General Education Requirements (AS)                       |               |                                                                                                    |                                                              |                                                     |                                                       |  |
| ENGLISH COMPOSITION: 6 CREDITS                            |               |                                                                                                    |                                                              |                                                     |                                                       |  |
| English Composition I                                     | ENG 121       | English Composition I [CO1]                                                                                                    | В                                                            | 3                                                   | Summer 2017                                           |  |
| English Composition II                                    | ENG 122       | English Composition II [CO2]                                                                                                    | С                                                            | 3                                                   | Fall 2017                                             |  |
| ARTS & HUMANITIES/BEHAVIORAL & SOCIAL SCIENCE: 15 CREDITS |               |                                                                                                    |                                                              |                                                     |                                                       |  |
|                                                           | PHI 112       | Ethics [AH3]                                                                                                    | С                                                            | 3                                                   | Fall 2017                                             |  |
| Arts and Humanties: 6 Credits                             | Still Needed: | 3 Credits in ART 110 or 111 or 112 or 207 or MUS 120 or 121 or 122 or 123 or LIT 115 or 201 or 202 or 205 or 211 or 212 or 221 or 222 or 225 or PHI 1 GER 211 <sup>m</sup> or 212 <sup>m</sup> or ITA 211 <sup>m</sup> or 212 <sup>m</sup> or JPN 211 <sup>m</sup> or 212 <sup>m</sup> or RUS 211 <sup>m</sup> or | or THE 105 or 21:<br>11 or 113 or 114 (<br>r 212* or SPA 21: | 1 or 212 or <b>H</b><br>or 214 or 218<br>1* or 212* | UM 115 or 121 or 122 or 123<br>or FRE 211* or 212* or |  |
| History: 3 Credits                                        | Still Needed: | 3 Credits in HIS 101 or 102 or 111 or 112 or 121 or 122 or 208 or 225 or 236                                                                                                    | or 243 or 244 or                                             | 245 or 247 or                                       | 248 or 250 or 251                                     |  |
|                                                           |               |                                                                                                    |                                                              |                                                     |                                                       |  |

**Please note:** When advising a student, know what catalog year a student is using when looking at his/her Degree Works declared page. This area also includes the students cumulative GPA and total number of credits required for degree.

Each core area then shows number of credits required and the courses approved for the degree core area. *Example:* Associates Science-Liberal Arts

| General Education Requirements (AS) |         |                              |   |   |             |
|-------------------------------------|---------|------------------------------|---|---|-------------|
| ENGLISH COMPOSITION. 6 CREDITS      |         |                              |   |   |             |
| I English Composition I             | ENG 121 | English Composition I [CO1]  | В | 3 | Summer 2017 |
| Inglish Composition II              | ENG 122 | English Composition II [CO2] | С | 3 | Fall 2017   |

Print

Here is an example when there are classes in progress and/or taken already, but there are outstanding credits:

| Liberal Arts Major AS                            |                                                                      |                                                                                                    |                                                                                  |                                                           |                                                                                                    |
|--------------------------------------------------|----------------------------------------------------------------------|----------------------------------------------------------------------------------------------------|----------------------------------------------------------------------------------|-----------------------------------------------------------|----------------------------------------------------------------------------------------------------|
| ELECTIVE CREDITS: 28 HOURS                       |                                                                      |                                                                                                    |                                                                                  |                                                           |                                                                                                    |
| All electives must be passed with a C or better. |                                                                      |                                                                                                    |                                                                                  |                                                           |                                                                                                    |
| Choose 28 Credits From the Following             | BIO 111<br>BIO 112<br>MAT 121<br>Still Needed: MAI 122* o<br>or 212* | Gen College Biol I w/Lab [SC1]<br>Gen College Bio II w/Lab [SC1]<br>College Algebra [MA1]<br>INT 111 with Attribute SC1 or AST 101* or 102* or BIO 20<br>or 212* or CIS 118 or COM 115* or 125* or CSC @ or ENV<br>r 125* or 135* or 201* or 202* or 203* or 215* or 255* or 265 | B<br>REG<br>REG<br>1* or 202* or<br>101 or <b>GEY</b> 1<br>5* or 285 or <b>N</b> | 1<br>(1)<br>204* or 216*<br>11* or 112* o<br>IET @ or PHY | Fall 2017<br>Spring 2018<br>Spring 2018<br>or 221* or CHE 111* or<br>r 135* or 145 or 205 or<br>' 111* or 112* or 211* |

When using Degree Works to look at what classes to select here are a few cool features:

• Hover with cursor

This allows the user to hover over the course and view the name of the course and number of credits.

Click on the course

This allows the user to get a little more information about the course itself: description, prerequisites, and history of when it was offered in the past. Why is offered in the past important? Well, there are some courses that are ONLY offered during certain semesters and this could delay graduation.

• Special Characters

As an advisor it is important to understand what the "\*" and "@" mean: "\*"= Classes

CHE 111

"@"= Any classes in this area can be considered.

25 Credits in ANT 111 with Attribute SC1 or AST 101\* or 102\* or BIO 201\* or 202\* or 204\* or 216\* or 221\* or CHE 111\* or 112\* or 211\* or 212\* or CIS 118 or COM 115\* or 125\* of CSC @ or ENV 101 or GEY 111\* or 112\* or 135\* or 145 or 205 or Still Needed: MAT 122\* or 125\* or 135\* or 201\* or 202\* or 203\* or 215\* or 255\* or 265\* or 285 or MET @ of PHY 111\* or 112\* or 211\* or 212\*

5 Credits

Example of "Click on the Course" (new window pop up):

Focuses on basic chemistry and measurement, matter, chemical formulas, reactions and equations, stoichiometry and thermochemistry. This course covers the development of atomic theory culminating in the use of quantum numbers to determine electron configurations of atoms, and the relationship of electron configuration to chemical bond theory and molecular orbital theory. The course includes gases, liquids, and solids and problem-solving skills are emphasized through hands-on laboratory experiments. This course is a statewide guaranteed transfer course GT-SC1. Percequisite(s): (1) CHE 101 or one year high school chemistry equivalent to CHE 101 (A year of conceptual or consumer chemistry in high school does not fulfill this prerequisite.); (2) MAT 055 or higher (except MAT 107, 108, 109, 112, 135, 175) and concurrent enrollment in MAT 121 and completion of CCR 092 or higher (except MAT 107, 108, 109, 112, 135, 175) and concurrent enrollment in MAT 121 and completion of CCR 092 or higher (except MAT 107, 108, 109, 112, 135, 175) and concurrent enrollment in matter to the credits.

Prerequisites: CHE 101 minimum grade of C and (MAT 099 minimum grade of C ar CAR 093 minimum grade of C ar CAR 094 minimum grade of C ar CCR 094 minimum grade of C ar CAR 090 minimum grade of C ar CAR 094 minimum grade of C ar CAR 090 minimum grade of C ar CAR 091 minimum grade of C ar CAR 094 minimum grade of C ar CAR 090 minimum grade of C ar CAR 091 minimum grade of C ar CAR 093 minimum grade of C ar CAR 094 minimum grade of C ar CAR 090 minimum grade of C ar CAR 091 minimum grade of C ar CAR 092 minimum grade of C ar CAR 092 minimum grade of C ar CAR 093 minimum grade of C ar CAR 093 minimum grade of C ar CAR 093 minimum grade of C ar CAR 093 minimum grade of C ar CAR 093 minimum grade of C ar CAR 094 minimum grade of C ar CAR 093 minimum grade of C ar CAR 094 minimum grade of C ar CAR 094 minimum grade of C ar CAR 093 minimum grade of C ar CAR 093 minimum grade of C ar CAR 093 minimum grade of C ar CAR 093 minimum grade of C ar CAR 0

Gen College Chem I w/Lab: SC1

| Attributes: | GC1<br>SC1<br>SCI | -     | Chemistry<br>GT - Natrl/<br>Science C | 101 111 group<br>Phys Sciences<br>ore Requiremen | w/Lab<br>It                    |                |                                |
|-------------|-------------------|-------|---------------------------------------|--------------------------------------------------|--------------------------------|----------------|--------------------------------|
| Sections:   | Term              | Crn   | Section                               | Seats Open                                       | Course Title                   | Meetin         | ng Times                       |
|             | Fall 2014         | 20958 | G11                                   | -23 (out of 0)                                   | Gen College Chern I w/Lab: SC1 | M Th<br>W      | 13:10 - 15:00<br>13:10 - 16:00 |
|             |                   | 20959 | G12                                   | -10 (out of 0)                                   | Gen College Chem I w/Lab: SC1  | M<br>W         | 17:45 - 21:00<br>17:45 - 21:00 |
|             | Spring 2015       | 41183 | G11                                   | 3 (out of 24)                                    | Gen College Chem I w/Lab: SC1  | Tu<br>Th       | 17:45 - 21:00<br>17:45 - 21:00 |
|             | Fall 2015         | 20917 | G11                                   | 2 (out of 24)                                    | Gen College Chem I w/Lab: SC1  | M Th<br>W      | 13:10 - 15:00<br>13:10 - 16:00 |
|             |                   | 20918 | G12                                   | 1 (out of 24)                                    | Gen College Chem I w/Lab: SC1  | M<br>W         | 17:45 - 21:00<br>17:45 - 21:00 |
|             |                   | 21661 | G13                                   | 17 (out of 24)                                   | Gen College Chem I w/Lab: SC1  | Tu<br>Th       | 10:10 - 12:00<br>10:10 - 12:00 |
|             | Spring 2016       | 41457 | G11                                   | 3 (out of 24)                                    | Gen College Chem I w/Lab: SC1  | Tu<br>Tu<br>Th | 13:10 - 16:00<br>17:45 - 21:00 |

Last Revised on 3/06/18 | AIMS COMMUNITY COLLEGE

# Section 5: "WHAT IF" Tool

When working with students you may explore other degrees by using the "What If" tool. Click on the drop down list search for a major, select the major and then click Process What-If.

| Requirements          | Planner Plans Advising Notes Petitions GPA Calc                                     |                       |   |
|-----------------------|-------------------------------------------------------------------------------------|-----------------------|---|
| Worksheets<br>What If | Student View    Process What-If Save as PDF  Tricbe pregistered  Tricbe pregistered | dasses                |   |
| Lookahead             | What-If           Academic Year         2017-2018                                   |                       |   |
|                       | Choose Your Different Areas of Study                                                |                       |   |
|                       | Select an item to add it to your Chosen Area of Study                               | Chosen Areas of study |   |
|                       | Major Pick a Major                                                                  |                       | * |
|                       | 2                                                                                   | Remove                |   |

Step 1: Click on the "What If" tool, which will bring you to a screen that looks like above picture. Step 2: Select "Major" from the pull down menu. Once you've selected the "Major" it will appear in the "Chosen Areas of Study" box. As the button below the box indicates, "Remove," if you selected the wrong "Major" you can click on the "Major" and then click on "Remove."

Step 3: Select the appropriate catalog year from the pull down menu. Once you've reached this step this is a great stopping point if you need to print a clean version of a "What If" Degree Works plan. Select the "Save as PDF." From here a new window will open and you can select the print icon to print a nice clean version—You're welcome.

Step 4: Click on the "Process What If" button, this will now change temporarily the view of Degree Works and the requirements for the selected degree. To return to the original view simply click on the "Requirements" button.

Tips When Using "What If"

- Transfer In of courses are lost.
- Substitution Memo's may not apply.

# Section 6: Degree Summary (AA/AS/AAS/AGS/C Requirements Area)

Example: AS Degree Requirements

| AS Degree Requirements                                 |               | Credits Required: 60                                                                                                    |
|--------------------------------------------------------|---------------|----------------------------------------------------------------------------------------------------|
| Minimum 60 Credit Requirement                          | Still Needed: | A minimum of 60 credits are required for an AS degree. You currently have 20 credits completed and/or in-progress. However, your general education and major rules may require that you complete more than the minimum of 60 total credits. |
| 🛿 Minimum 15 Credits at Aims College                   |               |                                                                                                    |
| 🛿 Minimum 2.000 GPA Requirement Satisfied              |               |                                                                                                    |
| General Education Requirements                         | Still Needed: | See General Education Requirements (AS) section                                                                                                    |
| Elective Requirements                                  | Still Needed: | See Liberal Arts Major AS section                                                                                                    |
| Graduation Application this Declared Program Not Found | Still Needed: | You need to apply to graduate during the term PRIOR to your planned graduation term. Click here for deadlines and to start the graduation application.                                                                                      |

\*\*\*Please note: That this area falls under the "Progress Bar" and if a student does not complete a **graduation application** for the declared degree the students' progress will indicate an discrepancy in the progress bar percentage.

# Section 6: In Progress/Not Applicable/Exceptions/Transfer

#### In Progress

| In-progress |                                |     |   | Credits Applied: 9 | Classes Applied: 2 |  |
|-------------|--------------------------------|-----|---|--------------------|--------------------|--|
| BIO 112     | Gen College Bio II w/Lab [SC1] | REG | 5 | Spring 2018        | $\smile$           |  |
| MAT 121     | College Algebra [MA1]          | REG | 4 | Spring 2018        |                    |  |

"In Progress" can be found at the bottom of the Degree Works page. Here you will be able to see what classes the student is current taking during the term and possible future terms (see yellow circle). Also, in this area you will find the number of attempted credits that terms (see orange circle). Finally, you will see out of the number of credits how many classes are there this term (see red circle).

### Not Applicable to Program:

| Not Applica | able to Program                |   | Credits Applie | d: 18 Clas | sses Applied: 7 |
|-------------|--------------------------------|---|----------------|------------|-----------------|
| AAA 090     | Academic Achievemnt Strategies | В | 3 Summer 2017  |            |                 |
| CCR 094     | Studio 121                     | А | 3 Summer 2017  |            |                 |
| EMS 121     | EMT Fundamentals               | А | Fall 2016      |            |                 |
| EMS 122     | EMT Medical Emergencies        | С | - Spring 2017  |            |                 |
| EMS 123     | EMT Trauma Emergencies         | А | Spring 2017    |            |                 |
| EMS 124     | EMT Special Considerations     | А | 2 Fall 2016    |            |                 |
| EMS 170     | EMT Basic Clinical             | S | 1 Spring 2017  |            |                 |

Courses that fall into this category:

Courses fall into this category when they are not required for the declared degree program or are developmental education coursework (MAT050, CCR092, e.tc.). Here you will be able to see what term the course was taken (see yellow circle). As well as the number of credits that do not meet the current declared degree and the number of classes, that was (see red circle). **Please note:** If a student is taking out or plans to take out financial aid there could be a point in the students' academic career that they may "max out on credits." Having a conversation with the student concerning maxing out on credits is important, as at some point they will have to pay out of their pocket.

#### Not Applicable – Insufficient:

| Not Applicat | ble - Insufficient             |   | Credits Applied: 5 | Classes Applied: 1 |
|--------------|--------------------------------|---|--------------------|--------------------|
| CHE 101      | Intro to Chemistry I w/Lab:SC1 | W | 5 Spring 2018      |                    |

Courses fall under this category when a student does not pass or withdraws from them. Here you will be able to see what term the course was taken (see yellow circle). As well as the number of credits

that do not meet the current declared degree and the number of classes that was (see red circle). Exceptions – Split Credits:

| Split Credits |                                |     | Credit | s Applied: 14 | Classes Applied: 3 |
|---------------|--------------------------------|-----|--------|---------------|--------------------|
| BIO 111       | Gen College Biol I w/Lab [SC1] | В   | 5      | Fall 2017     |                    |
| BIO 112       | Gen College Bio II w/Lab [SC1] | REG | (5)    | Spring 2018   |                    |
| MAT 121       | College Algebra [MA1]          | REG | (4)    | Spring 2018   |                    |

Split Credits will indicate a course that exceeded the minimum credits for a core requirement which created an "overflow" of credits into elective credits. (ie- Core Math requirement= 3 credits, student completed MAT121 which is 4 credits. The credits are "split" between the core math requirement (3) and elective credits (1).

## Section 7: Planner

The Planner feature allows students to build a semester by semester plan to complete their degree requirements. Required coursework can be dragged from the Degree requirements area on the left into the planner on the right. Students must name their plan in the Description area prior to saving it. Multiple plans can be saved by giving each a different name. **Please note:** If a student creates a plan as one degree, but later declares something different, the plan is deleted.

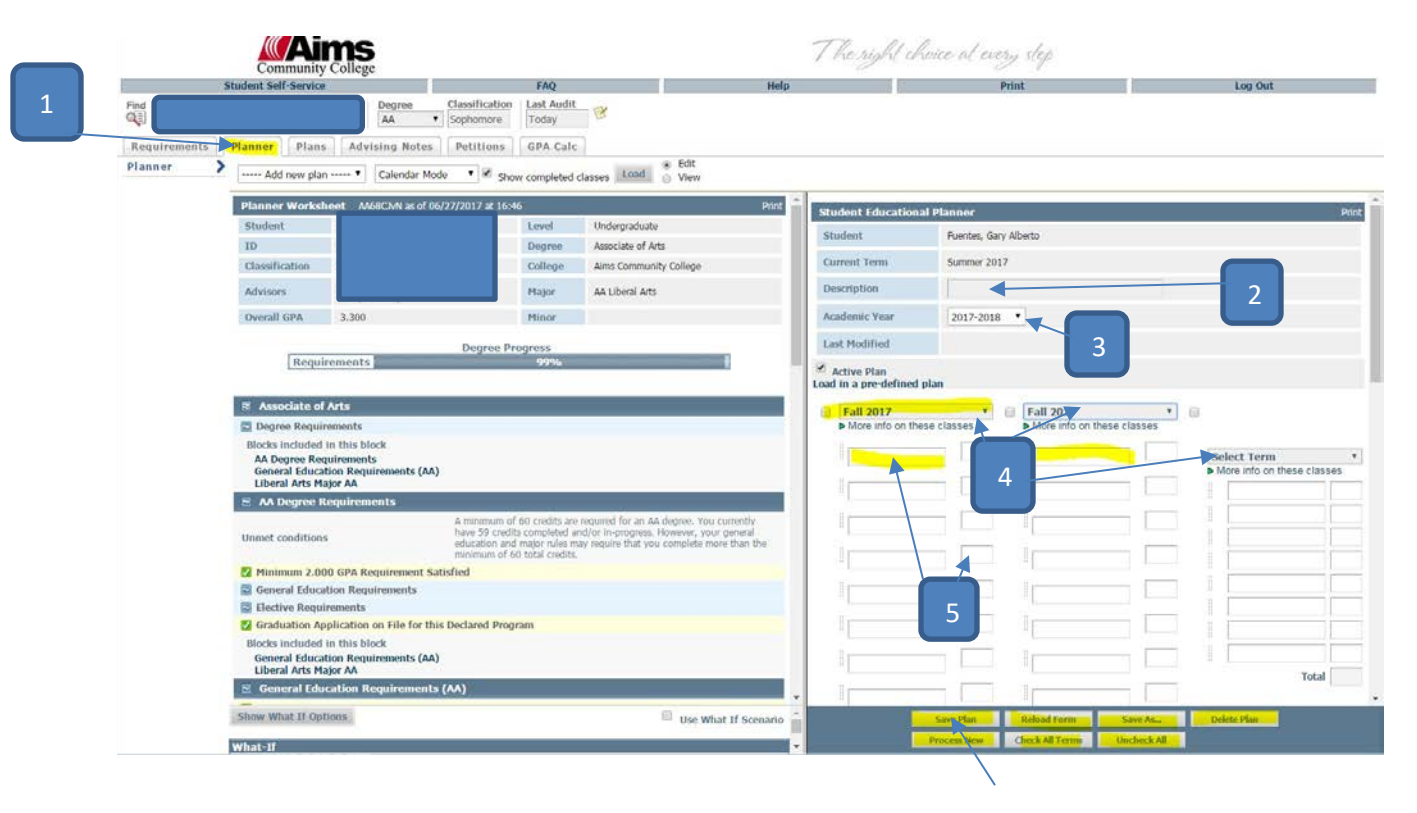

- Step 1: Click on "Planner" button
- Step 2: Name the plan under the "Description"
- Step 3: Select the "Academic Year" it will be active
- Step 4: Select the number of semesters needed

Step 5: Drag and drop a class in from the left or input "SUBJECT\_#" and the number of credits.

Step 6: Notes can be added at the bottom.

Step 7: "Save Plan"

# Section 8: GPA Calculator

| Community Colleg                                                                                                    | e e                   |                     | 71                                                                               | ke right choice at every step |  |
|----------------------------------------------------------------------------------------------------|-----------------------|---------------------|----------------------------------------------------------------------------------|-------------------------------|--|
| Find                                                                                                    | Degree Classification | Last Audit<br>Today | Help                                                                             | Print                         |  |
| Requirements Planer Plans Adv<br>Graduation<br>Calculator<br>Calculator<br>Calculator<br>Advice<br>Calculator<br>Advice | nsing Notes Petitions | GPA Calc            | Current GPA<br>Credits Remaining<br>Credits Required<br>Desired GPA<br>Calculate | 4.000                         |  |

There are 3 different grade calculators in Degreeworks: Graduation, Term, and Advice.

- 1. The **Graduation** calculator helps students see what grades they need in their remaining coursework to graduate and achieve a goal GPA at time of graduation.
- 2. The **Term** calculator helps students see how grades they are anticipating in the current term will impact their cumulative GPA.
- 3. The **Advice** calculator tells them how many credits of A's or B's they need to raise their GPA to whatever goal GPA they enter.

#### Graduation

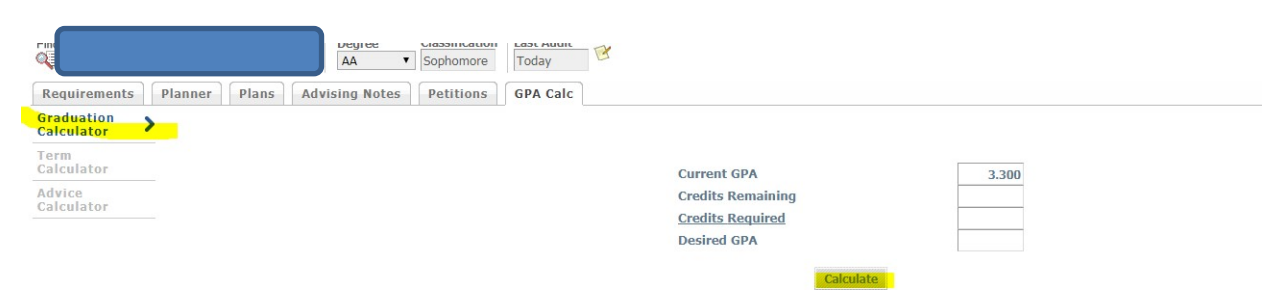

| Term                     |                                                         |                                                   |              |                               |                 |
|--------------------------|---------------------------------------------------------|---------------------------------------------------|--------------|-------------------------------|-----------------|
| Find                     | Degree Liassincation Last Augit<br>AA V Sophomore Today |                                                   |              |                               |                 |
| Graduation<br>Calculator | Planner Plans Advising Notes Petitions GPA Calc         |                                                   |              |                               |                 |
| Term<br>Calculator       |                                                         | Current GPA 3.3                                   | 00           |                               |                 |
| Advice<br>Calculator     |                                                         | Credits Earned So Far                             | 50           |                               |                 |
|                          |                                                         | Credits Grade<br>MAT 121 4 ▲ (4.000) ▼<br>PER 400 |              |                               |                 |
|                          |                                                         | SOC 218 3 A [4.000] *                             |              |                               |                 |
|                          |                                                         | Class 4 x (4.000) V<br>Class 5 x (4.000) V        |              |                               |                 |
|                          |                                                         | Class 6 x (4.000) *<br>Class 7 x (4.000) *        |              |                               |                 |
|                          |                                                         | Class 9 A [4.000] *                               |              |                               |                 |
|                          |                                                         | Calculate                                         |              |                               |                 |
|                          |                                                         |                                                   |              |                               |                 |
|                          |                                                         |                                                   |              |                               |                 |
|                          |                                                         |                                                   |              |                               |                 |
|                          |                                                         |                                                   |              |                               |                 |
| Advice                   |                                                         |                                                   |              |                               |                 |
|                          | Find                                                    | Degree Classification                             | Last Audit   |                               |                 |
|                          |                                                         | AA   Sophomore                                    | Today        |                               |                 |
|                          | Requirements Planner Plans                              | Advising Notes Petitions                          | GPA Calc     |                               |                 |
|                          | Graduation<br>Calculator                                |                                                   |              |                               |                 |
|                          | Term                                                    |                                                   |              |                               |                 |
|                          | Calculator                                              |                                                   |              | Current GPA                   | 3.300           |
|                          | Calculator                                              |                                                   |              | Desired GPA                   | 50              |
|                          |                                                         |                                                   |              |                               |                 |
|                          |                                                         |                                                   |              |                               | Calculate       |
| Sectior                  | n 9: Class History                                      |                                                   |              |                               |                 |
|                          |                                                         |                                                   |              |                               |                 |
|                          | Aims                                                    |                                                   |              |                               | The sight choil |
|                          | Community College                                       |                                                   |              |                               | Provingen crow  |
|                          | Student Self-Service                                    | FAQ                                               |              | He                            | elp             |
| nd                       | Deg                                                     | pree Classification Las                           | st Audit 📈 📈 |                               |                 |
| <mark>₽</mark>           | AS                                                      | ▼ Freshman To                                     | day 🖂        |                               | ~ 1             |
| Requirements             | Planner Plans Advising                                  | Notes Petitions GP                                | A Calc       |                               | NVL             |
| orksheets                | Format:                                                 |                                                   |              | Include in-progress classes   | 5               |
| /hat If                  | Student View V                                          | iew Save as PDF                                   | Process New  | Include preregistered classes | Class History   |
| ook Ahead                |                                                         |                                                   |              |                               | MAMS            |
|                          |                                                         |                                                   |              |                               |                 |

When accessing "Class History" just click on the link (see red firework). A new window will appear and will show a class summary per semester and have a break down for term v.s. cumulative credits attempted, credits earned, quality points, graded credits attempted and GPA.

| Class Su                                                                 | mmary                                           | AA68DWjT as o                      | F 03/02/2018           | at 16:47                                           |                                                                             |                            |               |
|--------------------------------------------------------------------------|-------------------------------------------------|------------------------------------|------------------------|----------------------------------------------------|-----------------------------------------------------------------------------|----------------------------|---------------|
| Student                                                                  |                                                 | Degree                             | Associate of Science   |                                                    |                                                                             |                            |               |
| ID                                                                       |                                                 |                                    |                        |                                                    | Major                                                                       | AS Liberal Arts            |               |
| Gender                                                                   |                                                 |                                    |                        |                                                    |                                                                             | Classification             | Freshman      |
| Age                                                                      |                                                 |                                    |                        |                                                    | Overall GPA                                                                 | 2.880                      |               |
| Advisor                                                                  |                                                 | 9                                  | tudent Succes          | s Center, The                                      |                                                                             | Academic Standing          | No Standing   |
| Alternate                                                                | PIN                                             |                                    |                        |                                                    |                                                                             | SAP Status - Financial Aid | Good Standing |
| Alms Pro                                                                 | grams Aw                                        | arded E                            | mergency Med           | lical Technician (C                                | ERT)                                                                        | Registration Holds         |               |
| EMS<br>Term Cre<br>Term Cre<br>Term Qu                                   | 124<br>edits Atter<br>edits Earn<br>ality Point | EMT Special C<br>npted<br>ed<br>ts | 5<br>5<br>5<br>20      | A<br>Cumulative Cr<br>Cumulative G<br>Cumulative G | 2 Electives section<br>edits Attempted<br>edits Earned<br>2A Quality Points | 5<br>5<br>20               |               |
| Term Graded Credits Attempted         5           Term GPA         4.000 |                                                 | Cumulative Gr                      | aded Credits Attempted | 5<br>4.000                                         |                                                                             |                            |               |
| Spring                                                                   | 2017                                            | _                                  |                        |                                                    |                                                                             |                            |               |
| EMS                                                                      | 122                                             | EMT Medical I                      | Imergencies            | C 4 Electives section                              |                                                                             |                            |               |
| EMS                                                                      | 123                                             | EMT Trauma                         | Emergencies            | es A 2 Electives section                           |                                                                             |                            |               |
| EMS                                                                      | 170                                             | EMT Basic Cli                      | nical                  | s                                                  | 1 Electives section                                                         |                            |               |

Last Revised on 3/06/18 | AIMS COMMUNITY COLLEGE

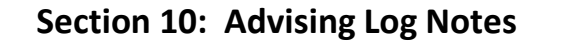

| Student Self-Service                                                                                                    | FAQ                                                                          | Hel                                                                      | р                                    |
|----------------------------------------------------------------------------------------------------|------------------------------------------------------------------------------|--------------------------------------------------------------------------|--------------------------------------|
| Step 1: Degree AS                                                                                                    | Classification         Last Audit           ▼         Freshman         Today |                                                                          |                                      |
| Requirements Planner Plans Advising Note<br>Norksheets Format:<br>What If<br>Stop 1: Click op "Advising Notec"                                                                                                    | es Petitions GPA Calc<br>Save as PDF Process New In                          | iclude <b>in-progress</b> classes<br>iclude <b>preregistered</b> classes | <u>Class History</u>                 |
| Step 1: Click of Advising Notes                                                                                                    |                                                                              |                                                                          |                                      |
| Aims                                                                                                    | The right choice.                                                            | at every slep                                                            |                                      |
| Community College FAQ                                                                                                    | Help                                                                         | Print                                                                    | Log Out                              |
| Find Step 2 Degree Classification Last Audit<br>As • Freshman Today                                                                                                    | Help                                                                         | Print                                                                    | Log Out                              |
| Find Step 2 Degree Classification Last Audit<br>Requirements Planner Plans Advising Notes Petitions GPA Calc<br>View Notes Advising Notes Petitions CPA Calc                                                                                                    | Help                                                                         | Print                                                                    | Log Out                              |
| Community College       Find     Step 2     Degree Classification Last Audit       Requirements     Planner     Plans     Advising Notes       View Notes     Advising Notes     Petitions     GPA Calc       View Notes     View Notes     Polate Notes     Note Text                                                                                                    | Help                                                                         | Print.                                                                   | Log Out                              |
| Community College       Find       Step 2     Degree Classification I ast Audit       Requirements     Planner     Plans     Advising Notes       View Notes     Add Note       Add Note     Note Text       Delete Notes     Note Text       Met with     and we talked about his current plan. He reported inn opt an AA-business transfer here and go onto UNC. We talked about the uccord Services, We reviewed how to access MyAims and DegreeWorks and how to us CHE both. Which when we reviewed the AA-Business Transfer guide he decide withdrawing and the impact it could have on financial and mits the needed in the turn in the Withdraw form to AR 8R. He was also instructed to complete the effect unit next term and turn that into AR 8. R as well. | Help                                                                         | Print<br>Created By<br>Martinez-Sharp, Rosalba A.                        | Log Out<br>Create Date<br>03/01/2018 |

Step 3: Click on "Add Note." This will be used when a new log note needs to be added to Degree Works. OR "Modify Notes" will be used ONLY in the case where you forgot to include something in your notes.

Step 4: Begin to your notes in the blank space provided. An advisor can also use some of the "Choose a predefined note from the list below" menu.

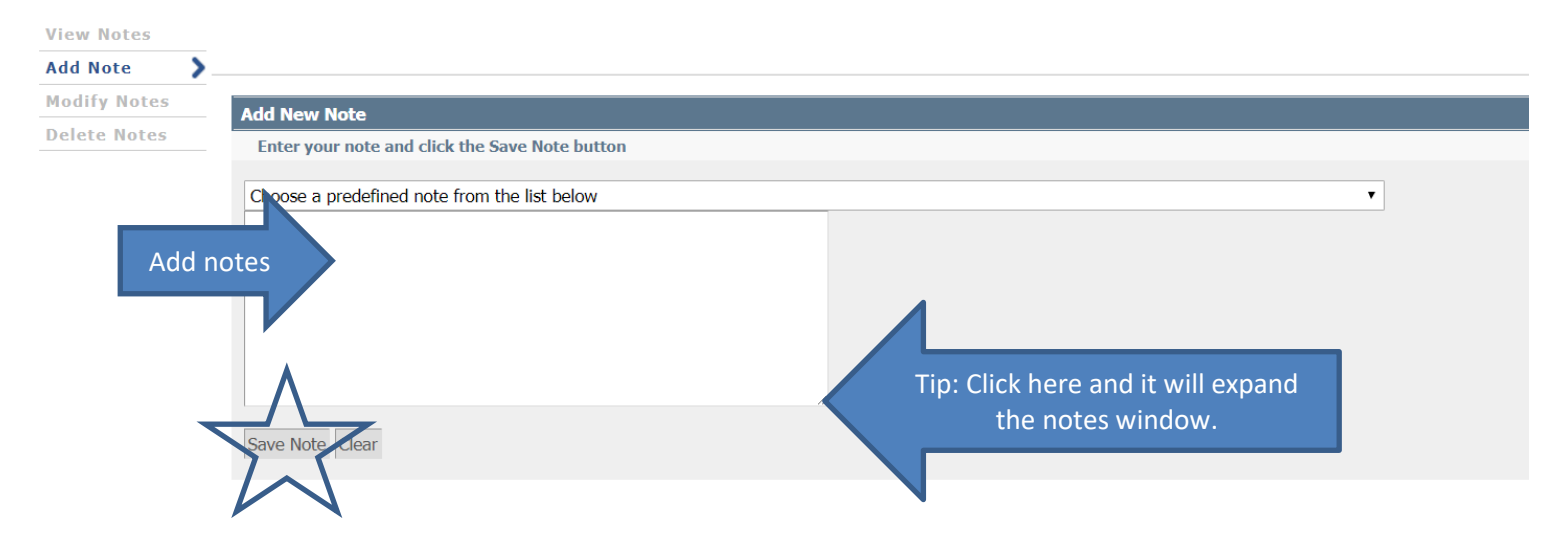

Step 5: Be sure once you've completed your notes to click on "Save Note." Once you've saved your notes you will receive the following screen:

| Requirements | Planner Plans Advising Notes Petitions GPA Calc                                                      |
|--------------|----------------------------------------------------------------------------------------------------|
| View Notes   |                                                                                                    |
| Add Note 📏   |                                                                                                    |
| Modify Notes | Your note was added successfully.                                                                    |
| Delete Notes | You may run a new audit to get your note changes incorporated into the latest audit for the student. |

#### \*\*\*Please note SEIS Advisors ONLY: You need to complete the appropriate SOAAPPT in Banner as well.

Log Note Tips (See Module 2 Log Notes for more extensive details)

Log notes are used to orient the reader to the student's progress and path, clarify reasons for decisions, and document information provided to the student. With this in mind, log notes should **briefly, clearly, and objectively** summarize the advising session. Key items to include:

- Reason for appointment/session
- Intended major/academic goals, if changed or not already noted
- Recommendations/referrals, such as:
  - Course recommendations by semester
  - o Major changes
  - Resources (tutoring, iFocus, MAAPS, etc.)
  - Contact receiving university
  - DAS (Referrals are only made after the student self-discloses a disability—the referral should be noted but not the specific reason.)
  - Personal Counseling (The referral should be noted but not the specific reason.)
- Specific information provided to the student, such as:
  - o Transfer guides
  - Need to complete assessment requirements
  - o Improve GPA
  - Key dates/events
- Details needed to explain decisions, such as:
  - o The student needs evening classes due to work schedule
  - The student chose to take courses that the advisor did not recommend
  - The student opted to take a course outside of their program and study
  - The student could not register for AAA 090 because all sections were full

At times students will share extremely personal or sensitive information that is relevant to the meeting. It is best to use general language in these cases. For example, instead of writing "the student has missed classes due to side effects from a new anti-depressant recently prescribed," write, "the student has missed class due to personal health issues..." "Advice is like medicine-the correct dosage works wonders, but an overdose can be dangerous." (McKenzie, 1908, p.11).

Aims Community College has different types of resources available for referral, familiarize yourself with references and when to recommend them. It is also important to remember what can and cannot be put within Degree Works log notes.

#### Advising Log Notes:

| Do                                        | Don't                                      |
|-------------------------------------------|--------------------------------------------|
| Student has not had a math class in five  | Student is scared of math and is avoiding  |
| years and is concerned about ability to   | it.                                        |
| succeed. Discussed the importance of      |                                            |
| starting math sequencing.                 |                                            |
| Student dropped MAT120                    | Student dropped MAT120 due to unfair       |
|                                           | grading of policies of instructor.         |
| Referred to financial aid.                | First generation college student.          |
|                                           | Widowed mother. No financial support       |
|                                           | from family. Referred to financial aid.    |
| Student wanted it noted that he missed    | Student missed two weeks of classes        |
| two weeks of classes as a result of       | because of hospitalization for cancer      |
| hospitalization.                          | treatment.                                 |
| I asked the student to return for another | Clueless                                   |
| advising session when he has prepared a   |                                            |
| list of courses for next semester.        |                                            |
| Student may be overextended with          | Student should get priorities in order and |
| classes, work, and activities.            | quit that job!                             |
| Student requested tutoring support.       | Student in financial and academic          |
| Referred to IMPACT and to Peer            | distress. Referred to IMPACT for help.     |
| Coaching services.                        |                                            |

Tips:

- When in doubt, leave it out.
- If appropriate, ask student's preference and note that you have done that.
- Describe, do not evaluate.

# WHAT IS A STUDENT?

A **STUDENT** is the most important person in any educational institution.

A **STUDENT** is not dependent on us. We are dependent on him/her.

A **STUDENT** is not an interruption of our work. He/she is the purpose of it.

A **STUDENT** does us a favor when he/she enrolls. We are not doing him/her a favor by serving him/her.

A **STUDENT** is a part of our work--not an outsider.

A **STUDENT** is not just a statistic. He/she is a flesh and blood human being with feelings and emotions like us.

A **STUDENT** is a person who comes to us with his/her needs or wants. It is our job to fill them.

A **STUDENT** is deserving of the most courteous and attentive treatment we can give him/her.

A **STUDENT** is the life blood of this and every other educational institution (source unknown).